## วิธีการตั้งค่า T3 A622T AX1800 เป็นโหมด DHCP หรือ IPoE

รูปแบบการเชื่อมต่อ

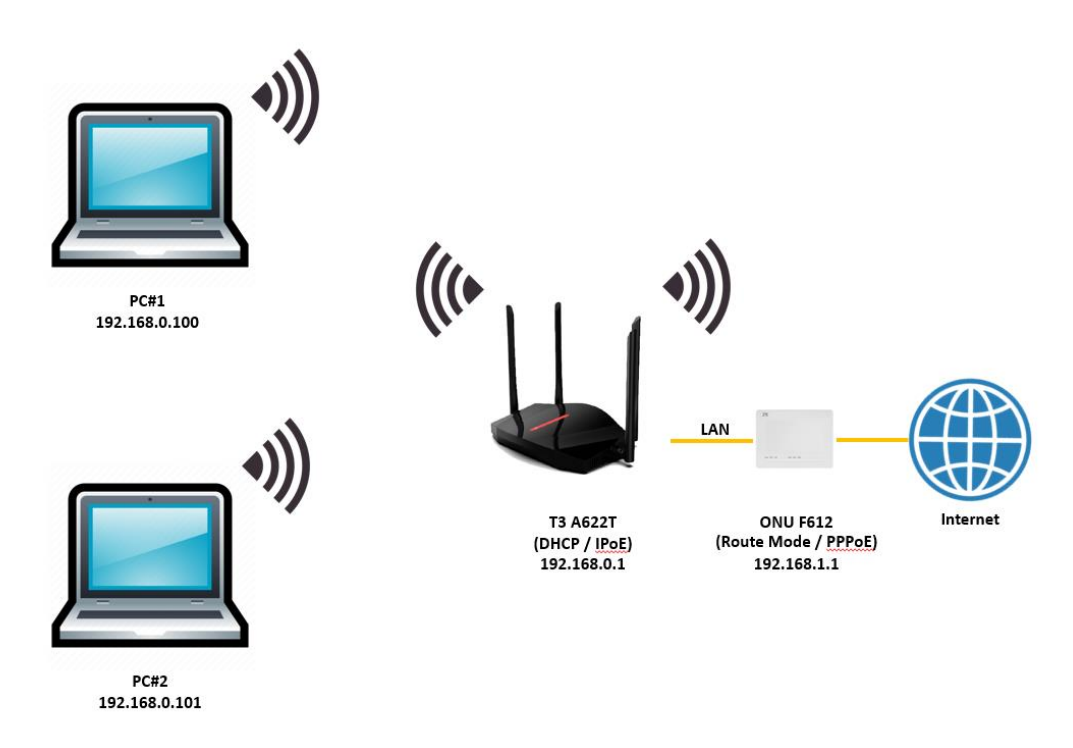

1.เปิด Browser เช่น Microsoft Edge หรือ Google Chrome พิมพ์ http://192.168.0.1 ช่อง address แล้วกดปุ่ม Enter จะปรากฏหน้าต่าง Log In ดังภาพ ให้กรอกค่า USERNAME เป็น admin PASSWORD เป็น admin และ CAPCHA 6 ตัวอักษร แล้วคลิก Log In

| Welcome to use Wi-Fi6 Router! |    |         |            |  |  |  |
|-------------------------------|----|---------|------------|--|--|--|
| (                             | Ð  | WiFi 6  | N .        |  |  |  |
| adm                           | in |         |            |  |  |  |
|                               |    |         | 0          |  |  |  |
| uvqp                          | 9m | ù v q p | <u>9 m</u> |  |  |  |
|                               | Le | og In   | _          |  |  |  |

2.หลังจาก Log In เข้ามาที่หน้า Basics แล้ว ให้คลิกที่เมนู WAN แล้วเปลี่ยนค่า Connection Type จาก PPPoE เป็น IPoE และในหัวข้อ IPV4 Address Mode คลิกเลือกที่ DHCP เสร็จแล้วคลิก Apply Changes เพื่อทำการบันทึกค่า

| Т  | 3 Technology 🙆 | WIFIE                   | Status Basics                                                                | Advanced | Help |
|----|----------------|-------------------------|------------------------------------------------------------------------------|----------|------|
|    |                | 2_INTERNET_TR069_VID    |                                                                              |          |      |
|    | WAN            | Enable FullConeNAT      |                                                                              |          |      |
|    | (              | Connection Type IP Mode | IPoE                                                                         | •        |      |
|    | Wireless       | MTU<br>Service type     | 1500                                                                         | •        |      |
|    |                | VLAN                    |                                                                              | _        |      |
|    | Security       | 802.1p                  | 0 ~                                                                          | •        |      |
|    |                | LAN Bind<br>SSID Bind   | ✓LAN1✓LAN2✓LAN3✓LAN4<br>✓SSID1 SSID2 SSID3 SSID4<br>✓SSID5 SSID6 SSID7 SSID8 |          |      |
|    | LAN            | IPV4 Address Mode       | ○Fixed IF ●DHCP<br>203.144.207.29                                            |          |      |
|    | System         | DNS2                    | 203.144.207.49                                                               |          |      |
|    | Gystein        |                         |                                                                              |          |      |
| þ; |                |                         | Apply Changes Delete                                                         |          |      |

3.หลังจากอุปกรณ์ได้รับไอพีจาก ONU แล้ว สามารถเช็คสถานะการเชื่อมต่ออินเทอร์เน็ตที่เมนู Status > Internet โดยจะแสดงสถานการณ์เชื่อมต่อ รวมถึง IP Address, Gateway ที่ได้รับ

| Technology 🙆 👐                    | 2.4G Enabled<br>5G Enabled     | Stations                                   | Basics Advance<br>undefined: Up<br>Online: 0 Days 0 Hrs 16 Min 48 9 | ed Help                                       |
|-----------------------------------|--------------------------------|--------------------------------------------|---------------------------------------------------------------------|-----------------------------------------------|
| Network Status                    |                                |                                            |                                                                     |                                               |
| WAN Name<br>2_INTERNET_TR069_VID_ | Connection Status<br>ServiceUp | Addressing Type IP Addr<br>DHCP 192.168.9. | ess Gateway Address<br>195 192.168.9.254                            | DNS Address:<br>203.144.207.29,203.144.207.49 |

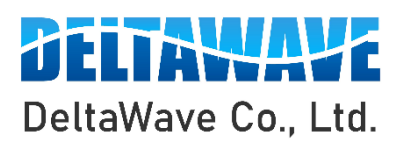

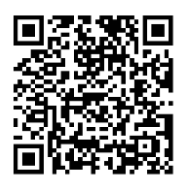

สอบถามข้อมูลเพิ่มเติม กรุณาติดต่อ

บริษัท เดลต้าเวฟ จำกัด

โทรศัพท์ : 0-2443-2345